## EUDDS MiUniversidad mapa conceptual

Nombre del Alumno: Giezy Magdiel Morales Roblero Nombre del tema : mapa conceptual Parcial : 4 Nombre de la Materia: computación Nombre del profesor: Andrés Alejandro Reyes Nombre de la Licenciatura: Nutrición Cuatrimestre: l

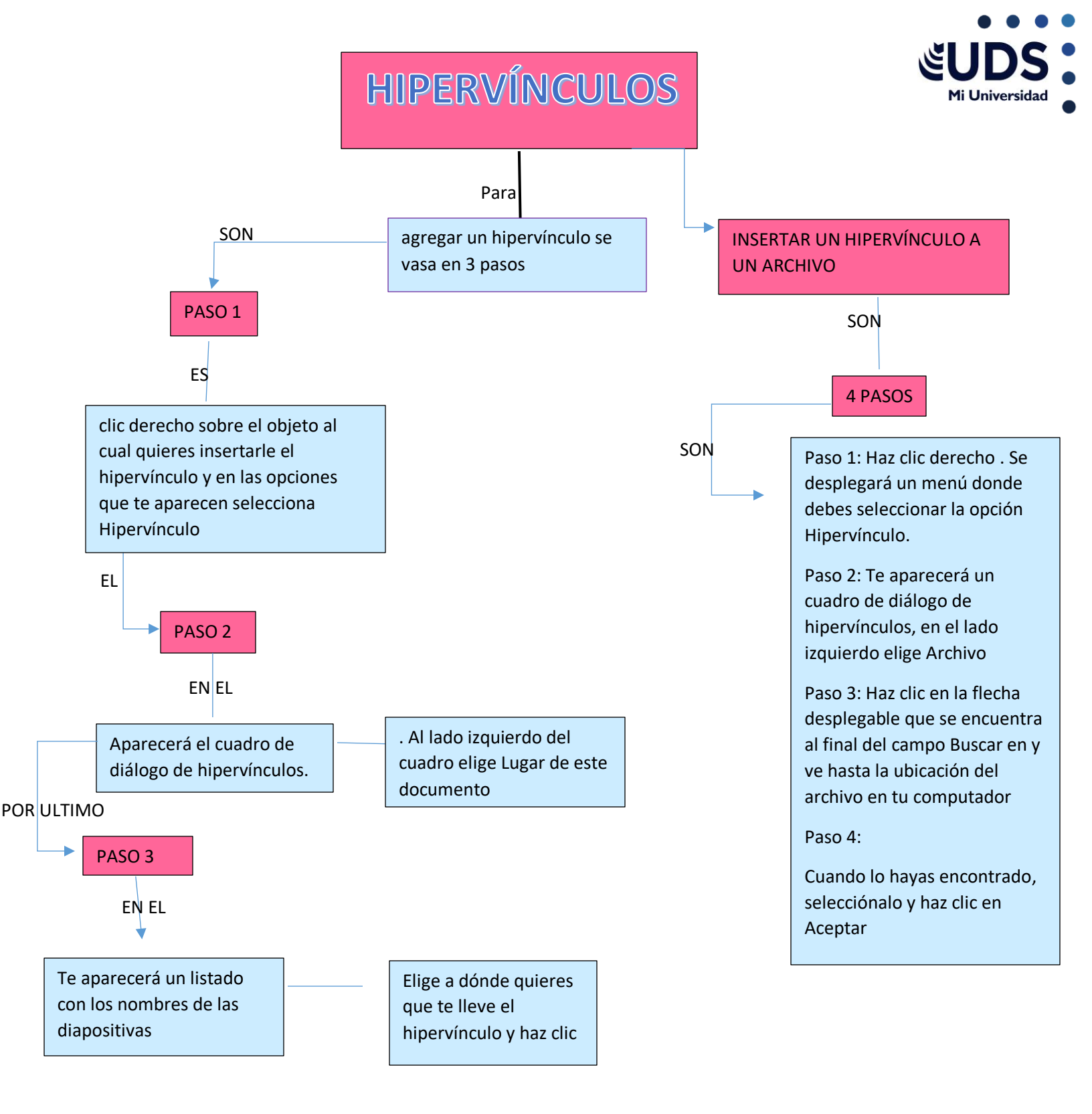

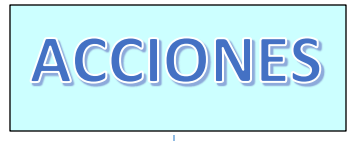

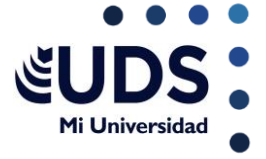

LOS

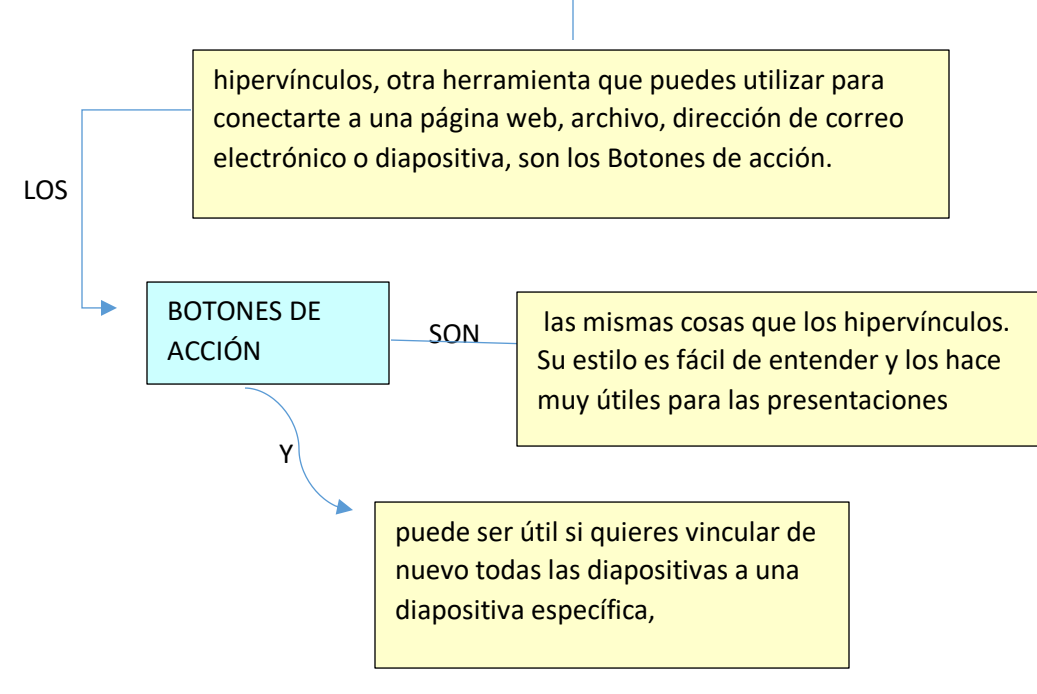

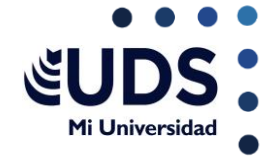

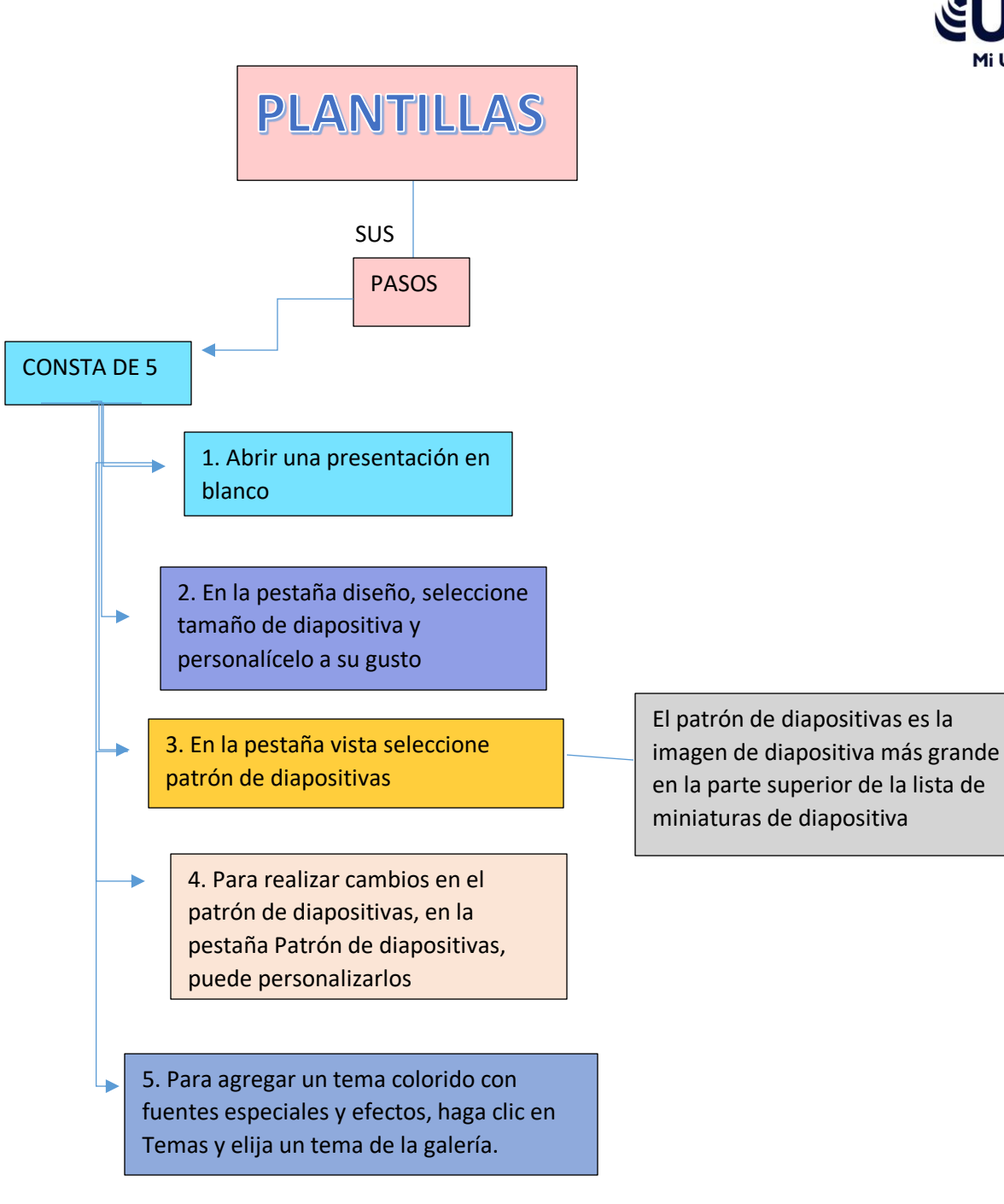

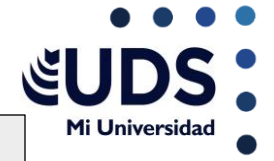

## CONFIGURACIÓN DE LA PRESENTACIÓN CON DIAPOSITIVA

\$e tiene

Hay que usar las opciones en la sección tipo de presentación para especificar cómo desea mostrar la presentación a la audiencia

Se

\*se puede realizar una presentación

\*se puede permitir dejar ver al público una presentación desde un disco duro
\*se puede a hacer una presentación autoejecutable que

se ejecute en un quiosco multimedia

\*se puede mostrar todas las diapositivas desde un clic

\*para iniciar una presentación con diapositivas

personalizada que se deriva de otra presentación de

PowerPoint

Y las

Opciones de presentación

Use las opciones en la sección Mostrar opciones para especificar cómo desea que los archivos de sonido, narraciones o animaciones para que se ejecute en su presentación y de esta manera editarlas

## **REPRODUCIR NARRACIONES**

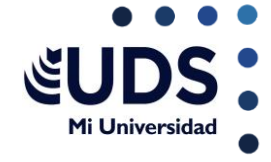

LAS

narraciones y los intervalos pueden mejorar una presentación SUS autoejecutable o basada en web. Si tiene una tarjeta de sonido, PASOS micrófono y altavoces y, opcionalmente, una cámara web, puede SON grabar la presentación de PowerPoint y capturar las narraciones, Y 1. Active la pestaña Grabación de la cinta de opciones 2. Para prepararse para grabar, seleccione Grabar También puede volver a grabar presentación con diapositivas yendo a Presentación con 3. Si hace clic en la mitad superior del botón, se inicia diapositivas > Grabar presentación desde la diapositiva actual con diapositivas. 4. Si hace clic en la mitad inferior del botón, le da la opción de iniciar desde el principio o desde la diapositiva actual. 5. La presentación con diapositivas se abre en la ventana Grabación

## **CONTROLES MULTIMEDIA**

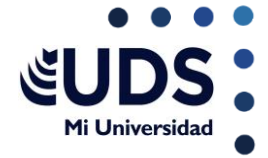

Los controles multimedia permiten a una aplicación reconocer diversos tipos de medios y ajustar aspectos de la secuencia multimedia, como el volumen de transmisión de voz.

AYUDAN

para controlar cómo y cuándo aparece un vídeo en la presentación. Puede reproducir un vídeo en modo de pantalla completa o cambiar su tamaño a las dimensiones que especifique. SUS PASOS

Para mostrar los controles multimedia durante la presentación, haga lo siguiente: En la pestaña Presentación con diapositivas , en el grupo Configurar , active la casilla Mostrar controles multimedia .

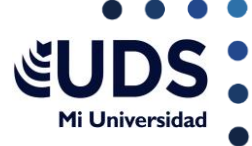

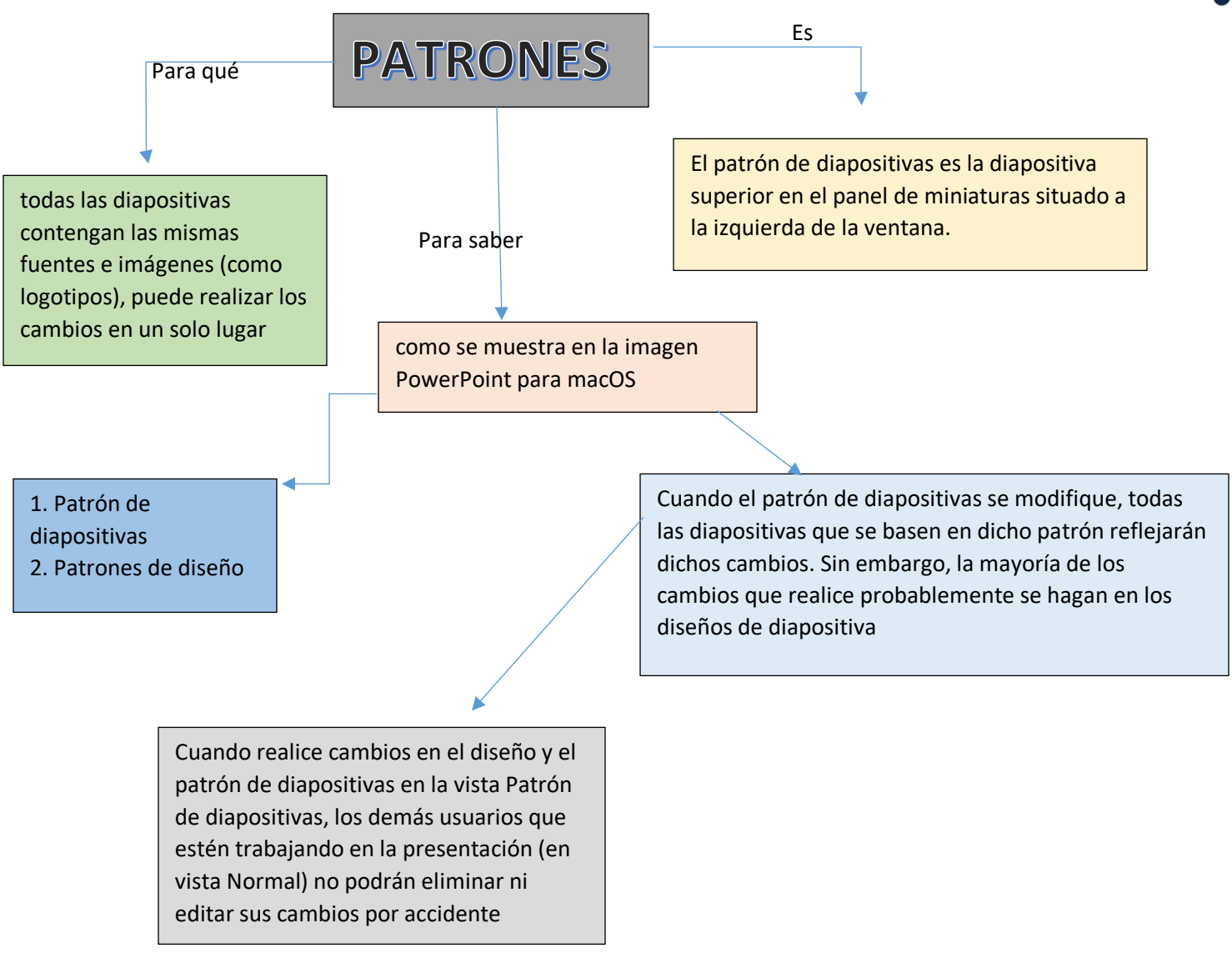